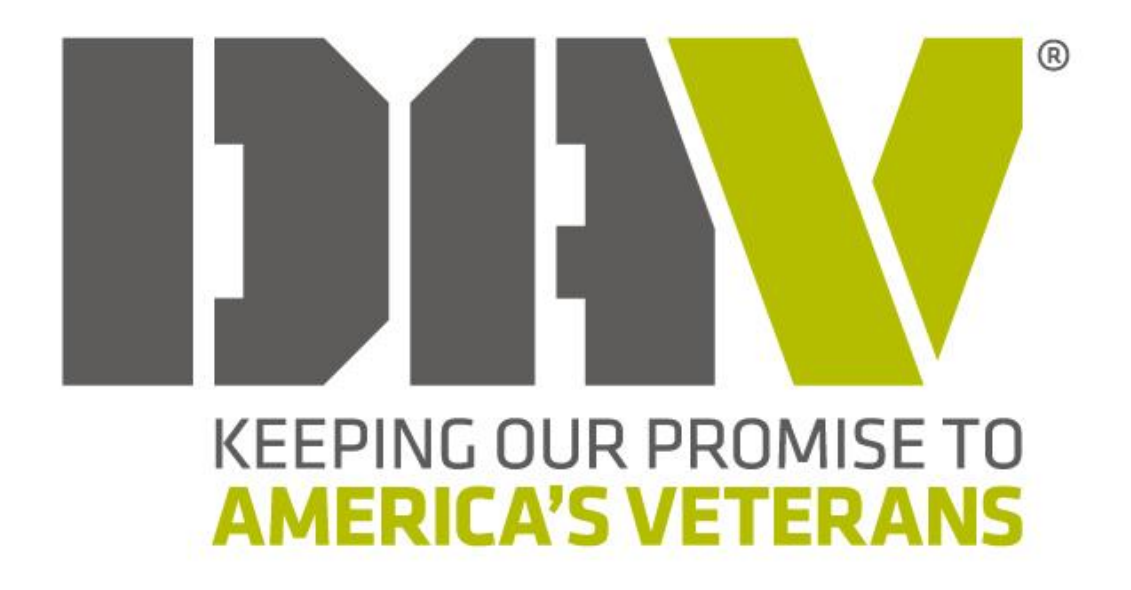

Department and Chapter Service Officer Case Management System User Reference Manual

# **Department and Chapter Service Officer – CMS User Reference Manual**

| INDEX                                                         | <u> Page #</u> |
|---------------------------------------------------------------|----------------|
| Logging into CMS                                              | 3              |
| Finding a Claimant                                            | 6              |
| Adding a Claimant                                             | 7              |
| Adding a Claimant, Potential Existing Record Match            | 10             |
| Recording a Phone Call or Interview                           | 11             |
| Preparing Scanned Documents for Electronic Submission         | 15             |
| Selecting a Submittal Type                                    | 16             |
| Preparing Intent to File Submittal                            | 17             |
| Preparing Claims Submittal                                    | 20             |
| Preparing Supplemental Claim or Higher-Level Review Submittal | 25             |
| Preparing Evidence Only Submittal                             | 29             |
| Special Case Notifications                                    | 32             |
| Important Reminders                                           | 33             |

### Logging into CMS

You can access the DAV CMS 4.0 at the following website. This is the live site, which all claims action *must* be taken through.

https://cms.dav.org/Account/Login

**Username:** Your email address **Password:** Set up by NSO Office

For *training purposes* only, you can also access the CMS UAT environment at the following website:

https://uatcms.dav.org Username: Your email address Password: Set up by NSO Office

\*\*Please note, the boarder is **RED in CMS UAT** and **Blue in CMS 4.0**, as seen in the following two pages.\*\*

#### Logging into CMS for First Time

When the local National Service Office has created a user account, a temporary password will be provided.

Upon logging in for the first time, the DSO/CSO must update the account with the following.

- ✓ Set up a *strong password*.
- ✓ Fill in the five security questions.

This is DAV CMS 4.0, which is the live site. All claims actions <u>must</u> be taken using this site.

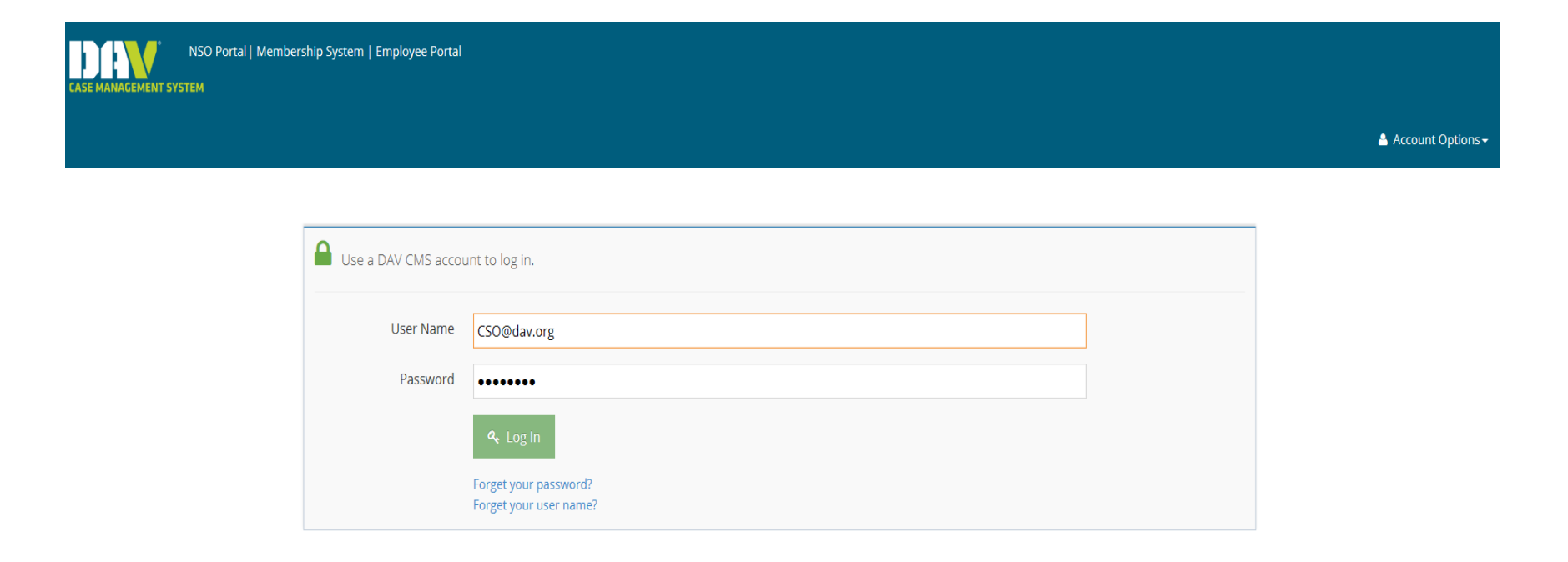

# For training purposes only, you can also access the CMS UAT environment

| NSO Portal   Memb | ership System   Employe | ee Portal                                             |                  |
|-------------------|-------------------------|-------------------------------------------------------|------------------|
|                   |                         |                                                       | 💄 Account Option |
| [                 | Use a DAV CMS a         | account to log in.                                    |                  |
|                   | User Name               | CSO@dav.org                                           |                  |
|                   | Password                | ······                                                |                  |
|                   |                         | ♣ Log In Forget your password? Forget your user name? |                  |

# **Finding a Claimant**

Upon logging into the system, a navigation bar will be seen on the top left. Upon selecting "Claimant", then "Find Claimant", a search for an individual <u>must always</u> be made with the below options to prevent creating duplicate claimants.

- ✓ Social Security or Claim Number
- ✓ First and Last Name
- ✓ Email Address
- ✓ Phone Number

| Resource Links   NSO Portal           | Membership System   Employee Portal                                                                         | Working on behalf of<br>Waco VA Regional Office |
|---------------------------------------|----------------------------------------------------------------------------------------------------|-------------------------------------------------|
| Claimant - & Welcome, csohope@dav.org |                                                                                                    | Outreach Select Outreach 🔻                      |
| Q Find Claimant                       |                                                                                                    |                                                 |
| Profile                               |                                                                                                    |                                                 |
| Search Criteria 💙 🛛                   | First Name <ul> <li>Last Name</li> <li>Date Of Birth</li> <li>City</li> <li>State</li> <li>State</li> </ul> | Country                                         |
| SSN                                   |                                                                                                    |                                                 |
| 995-99-7765                           | Clear Filter                                                                                                | ▲ 0 results found!                              |
| Claim Number                          |                                                                                                    |                                                 |
| Email                                 |                                                                                                    |                                                 |

Dhana Tuna

# Adding a Claimant

7

To add a claimant select "Claimant", then "Add Claimant".

- Please note, before adding any claimant to CMS, a search <u>must always</u> be conducted to see if a record already exists.
- ✓ As shared previously, this can be completed by selecting "Find Claimant" then searching by first and last name, their social security and/or claim number, email address, and phone number.

By conducting a search, this avoids duplicate CMS records being created. CMS also provides a warning in most cases if a record matches another that already exists.

| Resource Links   NSO Portal   Membership System   Employee Portal |              |              |             |               |                                                                                                    |       |                                                                                                    |          |                | ~    |
|-------------------------------------------------------------------|--------------|--------------|-------------|---------------|----------------------------------------------------------------------------------------------------|-------|----------------------------------------------------------------------------------------------------|----------|----------------|------|
| Claimant - & Welcome, csohope@dav.org                             |              |              |             |               |                                                                                                    |       |                                                                                                    | Dutreach | Select Outread | :h ▼ |
| Q Find Claimant                                                   |              |              |             |               |                                                                                                    |       |                                                                                                    |          |                |      |
| Profile                                                           |              |              |             |               |                                                                                                    |       |                                                                                                    |          |                |      |
| Search Criteria                                                   |              | First Name 👙 | Last Name 🖨 | Date Of Birth | City                                                                                                    | State | Country                                                                                                    | \$       | Veteran?       | ¢    |
| SSN                                                               |              |              |             |               |                                                                                                    |       |                                                                                                    |          |                |      |
| 995-99-7765                                                       | Clear Filter |              |             | Page 1        | of 1   🔵 🔵 [                                                                                                    | 20 🔻  | Waco VA Regional Office   Outreach   Select Outreach     •     Country         • Veteran? • • O results found! |          |                |      |
| Claim Number                                                      |              |              |             |               | Waco VA Regional Office   Outreach     Select Outreach     City   State   Country   Veteran?     of 1   20     O results found! |       |                                                                                                    |          |                |      |
| Email                                                             |              |              |             |               |                                                                                                    |       |                                                                                                    |          |                |      |
| Dhana Tura                                                        |              |              |             |               |                                                                                                    |       |                                                                                                    |          |                |      |

#### **Adding a Claimant - Continued**

Upon selecting "Add Claimant", all information must be completed on the claimant. This includes first and last name, state, country, date of birth, and if available, their claim and social security number.

- ✓ The claim or social security number may be added by clicking on the slide bar seen below, which will access a different screen shown on the following page.
- ✓ All information required to be added are identified with red asterisks (\*). Although some information isn't required, every effort <u>must</u> be made to complete fully.
- ✓ Please note, when filling out, <u>do not</u> type in all caps. Example is "JUSTIN" versus "Justin" as a first name.

| Create Claimant       |            |  |
|-----------------------|------------|--|
| Personal Information  |            |  |
| Claim Number and SSN: |            |  |
| First Name *          |            |  |
| Last Name *           |            |  |
| State                 |            |  |
| Country               | <b>•</b>   |  |
| Date of Birth         |            |  |
|                       |            |  |
|                       | Continue 🗲 |  |
|                       |            |  |

# **Adding a Claimant - Continued**

This screen will appear upon the slide bar being selected.

✓ Although a claim or social security number isn't required, every effort <u>must</u> be made to include. If not available, do not select the slide bar.

| Create Claimant       |            |
|-----------------------|------------|
| Personal Information  |            |
| Claim Number and SSN: |            |
| Claim Number          |            |
| N22                   |            |
|                       |            |
|                       |            |
|                       | Continue 🗲 |

# Adding a Claimant, Potential Existing Record Match

0

As shared earlier, CMS provides a warning in most cases if a record matches another that already exists. If this occurs, CMS provides a list of potential record matches as seen below.

- ✓ A review <u>must</u> be conducted of any potential matches listed that may be the claimant. Full claimant details may be viewed by selecting "View Full Details".
- ✓ If confirmed the record is in fact the claimant being added, select "Use this Record" in the individual claimant record of potential matches.
- ✓ If no warning message is shown of a potential record match, continue adding all information.

| Resource Lini                    | ks   NSO Portal   Membership System   Employee Portal |                     |                                    | Waco VA Regional Office |
|----------------------------------|-------------------------------------------------------|---------------------|------------------------------------|-------------------------|
| ASE MANAGEMENT SYSTEM            |                                                       |                     | •                                  | utreach Select Outreach |
| Claimant 👻 🍐 Welcome, csohope@da |                                                       |                     |                                    |                         |
| Q                                |                                                       |                     |                                    |                         |
| Create Claimant                  |                                                       |                     |                                    |                         |
| Personal Information             |                                                       |                     | A We found potential Matches!      |                         |
| Claim Number and SSN:            |                                                       |                     | How would you like to proceed?     |                         |
| Claim Number                     | 123456789                                             |                     | Continue without using any Matches |                         |
| SSN                              |                                                       |                     | Select a match from the list below |                         |
|                                  | Cancel C                                              |                     |                                    |                         |
|                                  |                                                       | 嶜 Potential Matches |                                    |                         |
|                                  |                                                       | Croture             | /Tologoan                          |                         |
|                                  |                                                       | Name                | Mr. Paul Blart Mallcop             |                         |
|                                  |                                                       | Date of Birth       | 6/17/1979                          |                         |
|                                  |                                                       | City                | n/a                                |                         |
|                                  |                                                       | State               | n/a                                |                         |
|                                  |                                                       | Country             | n/a                                |                         |
|                                  |                                                       |                     | i View Full Details                |                         |
|                                  |                                                       |                     | Use this record                    |                         |
|                                  |                                                       |                     |                                    |                         |
| 4                                |                                                       |                     |                                    |                         |

#### **Recording a Phone Call or Interview**

First, conduct a search of a claimant record by selecting "Find Claimant" then searching by first and last name, their social security and/or claim number, email address, or phone number. Upon conducting a search, a list of claimant records may be shown.

- Confirm the correct record of claimants shown by initially reviewing the first and last name, date of birth, state, country, and gender.
- ✓ Upon confirming, select "View" to access the intended claimants electronic record.

Please note, any communication with a claimant *<u>must always</u>* be recorded.

|                      | <b>Q</b> F | Resource Links   NSO Portal   Membership System   Er | mployee Portal |                |            |           |                 |           |       |                | Waco VA Regional Office       |
|----------------------|------------|------------------------------------------------------|----------------|----------------|------------|-----------|-----------------|-----------|-------|----------------|-------------------------------|
| CASE MANAGEMENT SYST |            |                                                      |                |                |            |           |                 |           |       |                | Outreach Select Outreach 🔻    |
| Claimant - 🔺 🖉       |            | csohope@dav.org <del>-</del>                         |                |                |            |           |                 |           |       |                |                               |
| Q 🛔                  |            |                                                      |                |                |            |           |                 |           |       | Quick Actions: | File 😂 Note 🖋 Communication 🖼 |
| Activities           | ~          | Profile » Paul Mallcop; 3456789; SS12                | 23456789;      |                |            |           |                 |           |       |                |                               |
| <b>F</b> Appeals     | ~          | Email                                                |                |                |            |           |                 |           |       |                |                               |
| e Dependents         | -          | Search Criteria                                      | $\checkmark$ × |                | First Name | Last Name | • Date Of Birth | City      | State | Country        | Veteran?                      |
| L Human Interest     | ~          | SSN                                                  |                | -              |            |           |                 |           |       |                |                               |
|                      | 8          | 123-45-6789                                          |                | View   Details | Paul       | Mallcop   | 6/17/1979       |           |       |                |                               |
| Rating Decision      | ~          | Claim Number                                         |                | Clear Filter   |            |           | Page 1          | of 1   20 | •     |                | View 1 - 1 of 1               |
| Submittals           | ~          |                                                      |                |                |            |           |                 |           |       |                |                               |
| View All             |            | Email                                                |                |                |            |           |                 |           |       |                |                               |
| General Request      |            |                                                      |                |                |            |           |                 |           |       |                |                               |
| ··· POA Only (21-22) |            | Phone Type                                           | •              |                |            |           |                 |           |       |                |                               |
| ··· ITF (21-0966)    |            | Foreign Phone                                        |                |                |            |           |                 |           |       |                |                               |
| ··· Claims           |            |                                                      |                |                |            |           |                 |           |       |                |                               |
| ··· Evidence Only    |            | Prefix                                               |                |                |            |           |                 |           |       |                |                               |
| Case History         | ~          |                                                      | × -            |                |            |           |                 |           |       |                |                               |
| (%)                  |            | First Name                                           |                |                |            |           |                 |           |       |                |                               |
|                      |            |                                                      |                |                |            |           |                 |           |       |                |                               |

# **Recording a Phone Call or Interview - Continued**

Upon selecting "View", the claimant record will be shown along with all information available.

- ✓ To record a phone call or interview, select "Communications", then "View All", then "Add New".
- ✓ Upon selecting "Add New", another page will be shown.

| CASE MANAGEMENT SYSTE                 | <b>⊗</b> F<br>EM | Resource Links   NSO Portal   Membership System   E | mployee Portal     |                            |               |                     | Working on behalf of Waco VA Regional Office |
|---------------------------------------|------------------|-----------------------------------------------------|--------------------|----------------------------|---------------|---------------------|----------------------------------------------|
| Claimant 🗸 💄 w                        | /elcome, (       | csohope@dav.org ▼                                   |                    |                            |               |                     | Outreach Select Outreach *                   |
| Q 🏜                                   |                  |                                                     |                    |                            |               | Quick Actions: File | S Note 🖋 Communication 🜌                     |
| Activities                            | ~                | Communications » Paul Mallcop; 12345                | 6789; SS123456789; |                            |               |                     |                                              |
| » Communications                      | ~                |                                                     |                    |                            |               |                     |                                              |
| 🔲 View All                            |                  | DOB                                                 | Address            | Phone                      | Special Cases |                     |                                              |
| - Notes                               | ~                | 6/17/1979                                           | n/a                | n/a                        | n/a           |                     |                                              |
| Files Reviewed                        | ~                | Reference ID<br>1597888                             |                    |                            |               |                     |                                              |
| 📢 Appeals                             | ~                |                                                     |                    |                            |               |                     |                                              |
| Dependents                            |                  |                                                     |                    |                            |               |                     | Add New                                      |
| 🛕 Human Interest                      | ~                |                                                     |                    |                            |               |                     |                                              |
| R POA                                 | 0                | Торіс                                               | Q                  | Q 🔶 Interview              | и Туре        | Q, o Date           | ۹. •                                         |
| Rating Decision                       | ~                | Clear Filter                                        |                    | 《 《   Page 1 of 1   > 》 20 | Ŧ             | A 0 results found!  |                                              |
| Submittals                            | ~                |                                                     |                    |                            |               |                     |                                              |
| Case History                          | ~                |                                                     |                    |                            |               |                     |                                              |
| · · · · · · · · · · · · · · · · · · · |                  |                                                     |                    |                            |               |                     |                                              |
|                                       |                  |                                                     |                    |                            |               |                     |                                              |
|                                       |                  |                                                     |                    |                            |               |                     |                                              |
|                                       |                  |                                                     |                    |                            |               |                     |                                              |
|                                       |                  |                                                     |                    |                            |               |                     |                                              |
|                                       |                  |                                                     |                    |                            |               |                     |                                              |

# **Recording a Phone Call or Interview - Continued**

3

Upon selecting "Add New", the below page will be shown. Several type of communications will be shown to select from for recording an activity. Any communication with a claimant <u>must always</u> be recorded.

- Selectable Communication Type(s) include: Interview-In Person; Interview-Phone; Interview-other Video; Phone Call Requested; Email; Fax; and Other.
- $\checkmark$  Select the correct option applicable for the communication being recorded.
- ✓ If wanting an NSO to call the claimant within 48 hours, select "Phone Call Requested".

| Claimant 👻 💄 Welcom                    | e, csohope@dav.org ▼                                  |                |       |               |                                              |
|----------------------------------------|-------------------------------------------------------|----------------|-------|---------------|----------------------------------------------|
| Q 🆀                                    |                                                       |                |       |               | Quick Actions: File 🛸 Note 🖋 Communication 🔤 |
| Activities ~                           | Communications » Paul Mallcop; 123456789; SS<br>Email | 123456789;     |       |               |                                              |
| » Communications ✓                     |                                                       |                |       |               |                                              |
| View All                               | DOB                                                   | Address        | Phone | Special Cases |                                              |
| Notes ~                                | . 0/1// 9                                             | n/a            | n/a   | n/a           |                                              |
| Files Reviewed V                       | Reference ID<br>15978                                 |                |       |               |                                              |
| 📢 Appeals 🗸 🗸                          | ·                                                     |                |       |               |                                              |
| 🚰 Dependents 🛛 🗕                       | Cani D                                                |                |       |               | Save 🗸                                       |
| 🔔 Human Interest 🗸 🗸                   | Communication Type *                                  | Can dik Ta     | _     |               |                                              |
| < POA 🛛 🙁                              | Interview - In Person                                 |                | •     |               |                                              |
| 🔦 Rating Decision 🗸 🗸                  | , OINTERVIEW - Phone                                  | Files Reviewed |       |               |                                              |
| 🔦 Submittals 🗸 🗸                       | Interview - Over Video                                | _              |       |               |                                              |
| Case History ~                         | Phone Call Requested                                  |                |       |               |                                              |
| ······································ | Email                                                 |                |       |               |                                              |
|                                        | - FdX                                                 |                |       |               |                                              |
|                                        | Topic *                                               |                |       |               |                                              |
|                                        |                                                       |                |       |               |                                              |
|                                        | Summary *                                             |                |       |               |                                              |
|                                        |                                                       |                |       |               |                                              |
|                                        |                                                       |                |       |               |                                              |
|                                        |                                                       |                |       |               |                                              |
|                                        |                                                       |                |       |               |                                              |
|                                        | Cancel <b>ว</b>                                       |                |       |               | Save 🗸                                       |
|                                        |                                                       |                |       |               |                                              |
| 1                                      |                                                       |                |       |               |                                              |

# **Recording a Phone Call or Interview - Continued**

Upon selecting a Communication Type, the local NSO Supervisor <u>must</u> be selected from the "Credit To" drop down, and the following must be completed. Examples are shown below, and when preparing <u>do not</u> type in all caps.

- ✓ Fill in the "Topic" by providing a short summary of the action completed.
- ✓ At the end of the "Topic", your position and first/last name must be added.
  - Example: Discussed a potential claim for Migraines, submitted POA and ITF. DSO Jon Snow
- ✓ Fill in the "Summary" for greater detail of items discussed with the claimant.
  - Example: Type of evidence the claimant will be gathering and submitting later, issues filed for, etc.
- ✓ If records were reviewed, check "File Reviewed". Records may include service or medical records, etc.

| Communication Type *                                                                                                    | Credit To                                                                                                    | Jon Retzer                                                                             | x - |  |  |
|----------------------------------------------------------------------------------------------------|----------------------------------------------------------------------------------------------------|----------------------------------------------------------------------------------------|-----|--|--|
| O Interview - Phone                                                                                                    | Files Reviewed                                                                                                    |                                                                                        |     |  |  |
| O Interview - Over Video                                                                                                    | Interview Type                                                                                                    | VA                                                                                     | -   |  |  |
| O Phone Call Requested                                                                                                    |                                                                                                    |                                                                                        |     |  |  |
| 🔵 Email                                                                                                    |                                                                                                    |                                                                                        |     |  |  |
| Fax                                                                                                    |                                                                                                    |                                                                                        |     |  |  |
| Other                                                                                                    |                                                                                                    |                                                                                        |     |  |  |
| Topic *                                                                                                    | 4                                                                                                    |                                                                                        |     |  |  |
| Discussed Vietnam Service and Diabetes Type II                                                                                                    |                                                                                                    |                                                                                        |     |  |  |
| Summary *                                                                                                    |                                                                                                    |                                                                                        |     |  |  |
| Spoke with Veteran about his on ground service in<br>Disability Questionnaire with him and no other con<br>Office for submission, possibly as a DRC. Veteran w | Vietnam and his recent diagnosis on<br>nditions to claim. We will be prese<br>was appreciative and sign up as a F | of Type II diabetes. He has a<br>nted a 526EZ, POA, and DBQ to NSO<br>ull Life Member. |     |  |  |
| Cancel D                                                                                                    |                                                                                                    |                                                                                        |     |  |  |
| 1                                                                                                    |                                                                                                    |                                                                                        |     |  |  |
|                                                                                                    |                                                                                                    |                                                                                        |     |  |  |
| · • •                                                                                                    |                                                                                                    |                                                                                        |     |  |  |

# **Preparing Scanned Documents for Electronic Submission**

Create and save a file on your personal desktop, and label it as "Submittals". In preparation of preparing documents for upload and submission in CMS, all information must be temporarily saved here.

- ✓ Documents may include VA Forms, such as the Power of Attorney, Intent to File for a Claim, Supplemental Claim, supporting evidence and documentation, etc.
  - Please note, all VA Forms *must* be downloaded directly from the Veterans Affairs website via <a href="https://www.va.gov/find-forms/">https://www.va.gov/find-forms/</a>.
- ✓ Upon all evidence and information being uploaded and submitted via CMS, all items <u>must</u> be deleted from the file, pursuant to policy.

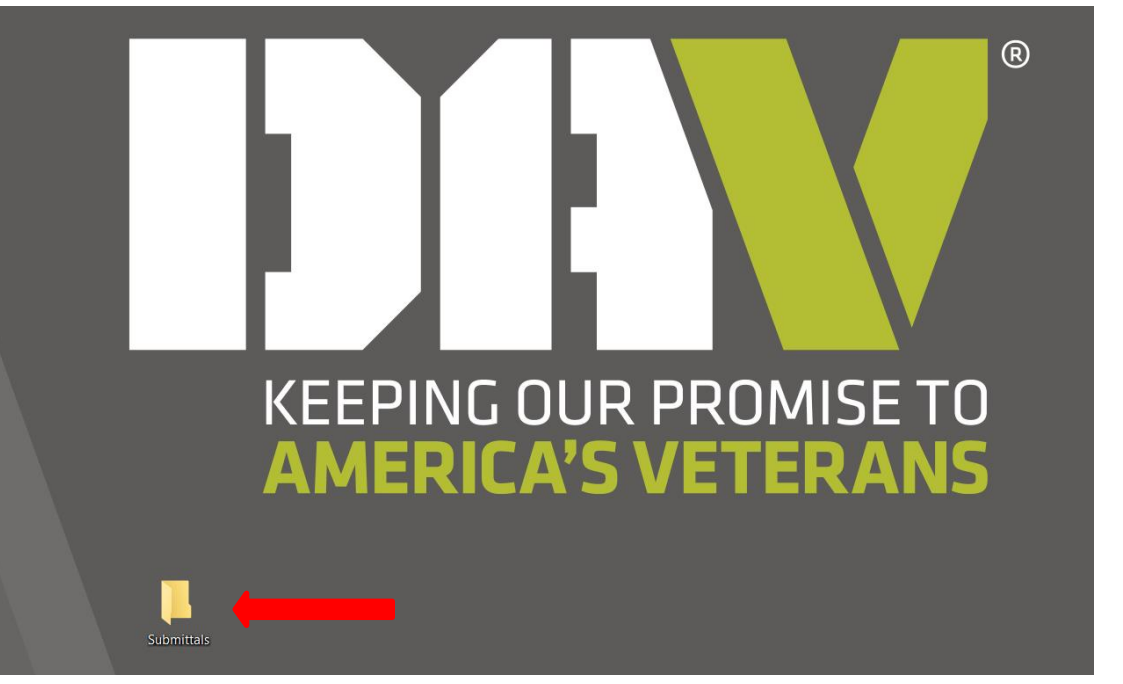

# **Selecting a Submittal Type**

Begin by selecting the "Submittals" tab on the left hand side. Several options will be shown. Upon selecting an option, another screen will be shown. *Please note, <u>do not use the "POA Only" option</u> as an Intent to File must <i>always* be submitted with a POA.

- ✓ Select "ITF (21-0966)" when submitting a POA and Intent to File.
- ✓ Select "Claims" for submitting any new claim for benefits.
- ✓ Select "General Request" when submitting a supplemental claim or higher-level review.
- ✓ Select "Evidence Only" for submitting any type of supporting evidence or documentation for all pending.

| Activities       | ~ | Claimant Pro | ofile » Paul Mall | cop; 123456   | 5789; SS123456789;  |                  |              |   |   |
|------------------|---|--------------|-------------------|---------------|---------------------|------------------|--------------|---|---|
| Appeals          | ~ | EMall        |                   |               |                     |                  |              |   |   |
| Dependents       | - | The Commu    | nication has been | saved success | sfully.             |                  |              |   |   |
| 🗘 Huma Interest  | ~ |              |                   |               |                     |                  |              |   |   |
| POA              | 8 | Contact Info | Military Service  | Disabilities  | Conflict/War Record | Treatment Record | Special Case |   |   |
| Rating Decision  | ~ | Cancel 🕽     |                   |               |                     |                  |              |   |   |
| Submittals       | ~ |              | Is Veteran?       | •             |                     |                  |              |   |   |
| ··· View All     |   |              | SSN               | 123-45-6789   | )                   |                  |              |   |   |
| General Request  |   |              |                   |               |                     |                  |              |   |   |
| POA Only (21-22) |   |              | Verify SSN        | 123-45-6789   | )                   |                  |              |   |   |
| ITF (21-0966)    |   |              | Claim Number      | ss ▼ 1        | 23456789            |                  |              |   |   |
| Claims           |   |              |                   |               |                     |                  |              |   |   |
| Evidence Only    |   | VETERAN      |                   |               |                     |                  |              |   | ^ |
| Case History     | ~ |              | Prefix *          | Mr.           |                     |                  |              | ж | - |
| <b>(%</b> )      |   |              | First Name *      | Paul          |                     |                  |              |   |   |
|                  |   |              |                   |               |                     |                  |              |   |   |

#### **Preparing Intent to File Submittal**

Begin by selecting the "Submittals" tab on the left hand side, then select ITF (21-0966). Upon selecting, the below screen will be shown and after completing the following steps, select "Review Submission" at the end.

- Please note, a Power of Attorney form and Intent to File *must* have already been completed, signed by the claimant, and scanned/saved as separate PDF documents to your "Submittals" folder on your computer. If the claimant has a DD Form 214, include this with one of the scanned documents as well.
- ✓ Click a check mark next to the "Method" option that says "Include POA?". The VA Forms section will automatically update.
- ✓ Select the local NSO Supervisor from the "Credit To" drop down where the submission will be sent, then ensure the "Source" is shown as your position (CSO, or DSO), and "Source Name" indicates your name.

| - Activities     |   | Submission Contact Info » CSO Hope; 123456789; SS123456789;<br>Email                                                                                                    |                                |                                |                              |                              |                   |   |
|------------------|---|----------------------------------------------------------------------------------------------------|--------------------------------|--------------------------------|------------------------------|------------------------------|-------------------|---|
| Appeals          | ~ |                                                                                                    |                                |                                |                              |                              |                   |   |
| Dependents       | - | Type Intent To File                                                                                                    | Status                         | In Progress                    |                              | ITF Effective Date           |                   |   |
| Human Interest   | ~ | Method * Print • Include POA?                                                                                                    | Source                         | CSO                            | •                            | Davs Left                    | No ITF on file    |   |
| POA              | 0 |                                                                                                    | Source Name                    | CSO Hope                       | х -                          | Credit To                    |                   | - |
| Rating Decision  | ~ |                                                                                                    | Send to VA                     | Department of Veterans Affairs | (VA) -                       |                              |                   |   |
|                  |   |                                                                                                    | Section *                      |                                |                              |                              |                   |   |
| Submittals       |   | VA Forms: 21-0966                                                                                                    |                                |                                |                              |                              |                   |   |
| View All         |   | VA Pornis. 21-0300                                                                                                    |                                |                                |                              |                              |                   |   |
| General Request  |   | 21-22 Power of Attorney                                                                                                    |                                | 21-4140                        | Employment Questionnaire     | *                            |                   |   |
| General Request  |   | 21-0966 Intent to File                                                                                                    |                                | 21-4142                        | Authorization to Disclose In | formation to the VA*         |                   |   |
| POA Only (21-22) |   | 21-526EZ Compensation Claim                                                                                                    |                                | 28-1900                        | Disabled Veterans Vocation   | al Rehabilitation*           |                   |   |
| ITE (21-0966)    |   | 21-686C Declaration of Status of Dependents*                                                                                                    |                                | 22-0848                        | Rural Relocation Benefit*    |                              |                   |   |
| (21-0500)        |   | 74 Request for Approval of School Attendance*                                                                                                    |                                | 22-5490                        | Survivors and Dependents     | Educational Assistance*      |                   |   |
| Claims           |   | 21-8940 Veteran's Increased Compensation Based on Unemployability                                                                                                    | *                              | 🔲 10-10 D                      | omiciliary Applications*     |                              |                   |   |
| Evidence Only    |   | 21-4192 Request for Employment Information in Connection with Claim                                                                                                    | n for Disability*              | 10-10EZ                        | Enrollment Application For   | Health Benefits*             |                   |   |
| Evidence Only    |   | 21-0781 Statement in Support of Claim for Service Connection for PTS                                                                                                    | D*                             | 🔲 10-10D                       | Application for CHAMPVA Be   | enefits*                     |                   |   |
| Case History     | ~ | 21-0781a Statement in Support of Claim for Service Connection for PT.                                                                                                    | SD Secondary to Personal Assau | ilt* 🗌 10-2570                 | D Dental Record Authorizati  | on and Invoice for Outpatien | nt Service*       |   |
|                  |   | 26-4555 Veterans Application in Acquiring Specially Adapted Housing of Adapted Housing of Adapted Housing | or Special Home Adaptation Gra | nt Under Title 38 🔲 10-1394    | Adaptive Equip - Motor Veh   | icle*                        |                   |   |
| (4)              |   | U.S.C. 2101(a) or (b)*                                                                                                    |                                | 10-0103                        | Assistance In Acquiring Hor  | ne Improvement and Structu   | ural Alterations* |   |
|                  |   | 21-4502 Automobile or Other Conveyance and Adaptive Equipment United States 21-4502 Automobile or Other Conveyance and Adaptive Equipment United States 21-4502 Automobile or Other Conveyance and Adaptive Equipment United States 21-4502 Automobile or Other Conveyance and Adaptive Equipment United States 21-4502 Automobile or Other Conveyance and Adaptive Equipment United States 21-4502 Automobile or Other Conveyance and Adaptive Equipment United States 21-4502 Automobile or Other Conveyance 21-4502 Automobile or Other Conveyance 21-4502 Automobile States 21-4502 Automobile or Other Conveyance 21-4502 Automobile States 21-4502 Automobile or Other Conveyance 21-4502 Automobile States 21-4502 Automobile States 2 | nder 38 U.S.C. 3901-3904*      | 29-4364                        | Service-Disabled Veterans I  | nsurance*                    |                   |   |
|                  |   | 21-2680 Exam for Housebound Status or Permanent Need for Regular                                                                                                    | A&A*                           | 26-1880                        | Request for A Certificate of | Eligibility*                 |                   |   |
|                  |   | 21-0779 Req. for Nursing Home Info. in Connect. with Claim for A&A*                                                                                                    |                                | 26-0286                        | Loan Summary Sheet*          |                              |                   |   |
|                  |   | 21-527EZ Pension Claim*                                                                                                    |                                | Earlier E                      | ffective Date*               |                              |                   |   |
|                  |   | 10.9679 Appual Clothing Allowance *                                                                                                    |                                |                                |                              |                              |                   |   |

#### **Preparing Intent to File Submittal - Continued**

Select "Form Upload" on the top, then "Remove" to delete the auto drafted POA and Intent to File forms. Both auto drafted documents *must* be removed.

- Select the "Attach Claim" for each, then upload the Power of Attorney and Intent to File forms previously completed, already signed by the claimant, and scanned/saved as separate PDF documents to your "Submittals" folder on your computer.
- ✓ After uploading each of the documents, confirm they have been added.
- ✓ Select "Review Submission".

| VA Form        | is: 21-22, 2                                                       | 1-0966                                                     |                                     |                       |                  |                                     |                                             |                                   |                  |                                           | * |
|----------------|--------------------------------------------------------------------|------------------------------------------------------------|-------------------------------------|-----------------------|------------------|-------------------------------------|---------------------------------------------|-----------------------------------|------------------|-------------------------------------------|---|
| <b>C 1 1 1</b> |                                                                    |                                                            |                                     | 201                   | 175              |                                     | <i>c</i> 1                                  |                                   |                  |                                           |   |
| Contact Int    | o Homeles                                                          | veteran into                                               | Evidence                            | POA                   | IIF              | Form Upload                         | Correspondence                              | Signatures                        |                  |                                           |   |
| Cance          | CI                                                                 |                                                            |                                     |                       |                  |                                     |                                             |                                   |                  | Save 🗸 Continue 🖻                         |   |
| For each       | form below,                                                        | to upload a PDI                                            | F, click the "                      | 'Attach (             | Claim            | " butto                             |                                             |                                   |                  |                                           |   |
| Highlight      | ed forms ind                                                       | icate that the fo                                          | orm can be                          | genera                | ted el           | ectron Ily. Ho                      | owever you can c                            | hoose to repl                     | ace th           | nese by manually uploading a PDF instead. |   |
| 21-22          | - Power of                                                         | Attorney                                                   |                                     |                       |                  |                                     |                                             |                                   | ^                | ]                                         |   |
| Attac          | h Claim 💊                                                          |                                                            |                                     |                       |                  |                                     |                                             |                                   |                  |                                           |   |
| 21-09          | 56 - Intent t                                                      | o File                                                     |                                     |                       |                  |                                     | Ownloa                                      | d   <b>Q</b> Preview              | ^                |                                           |   |
| This fireplace | -0966.202505<br>le was automa<br>e it, click "Ren<br>ing a new PDI | 9132501993.pdf<br>itically generated<br>iove", then attach | :<br>l on 5/19/202<br>n a claim PDI | 25 at 1:2!<br>To re-g | 5:02 P<br>genera | M using informa<br>te a new version | tion provided on th<br>, click "Remove", th | lis submission.<br>en Save withou | nove<br>To<br>Jt |                                           |   |
| Cance          | C                                                                  |                                                            |                                     |                       |                  |                                     |                                             |                                   |                  | Save 🗸 Continue 🖻                         |   |
| Delete Su      | bmittal                                                            |                                                            |                                     |                       |                  |                                     |                                             |                                   |                  | Review Submission                         | * |

#### **Preparing Intent to File Submittal - Continued**

Upon selecting "Review Submission", the following page will be shown. Confirm the POA and ITF documents upload was successful on the screen.

- ✓ Confirm all disabilities claimed, attachments, and etc., are shown and listed by clicking on.
- ✓ Select "Send for Review All Paper Uploaded".
- ✓ Upon selecting, all information will be shared immediately with the National Service Office for final review and submission to the Department of Veterans Affairs. Affairs.

| VA Forms:                                                                                                    | 21-22, 21-09                                                                                                    | 966                                |          |                  |                       |                 |               |                              |          |  |        | ~ |
|----------------------------------------------------------------------------------------------------|----------------------------------------------------------------------------------------------------|------------------------------------|----------|------------------|-----------------------|-----------------|---------------|------------------------------|----------|--|--------|---|
| Contact Info                                                                                                    | Veteran Info                                                                                                    | POA                                | ITF      | Form Upload      | Correspondence        | Signatures      | Submit        |                              |          |  |        |   |
| Submiss                                                                                                    | ion Confir                                                                                                    | mati                               | on Pa    | age              |                       |                 |               |                              |          |  |        |   |
| Please verify t                                                                                                    | ne summary belo                                                                                                    | ow, then                           | click on | e of the buttons | below. You can also g | go back to a pr | evious sectio | on and make any changes nece | essary.  |  |        |   |
| <ul> <li>Submissio</li> <li>Status: In</li> <li>Claimant:</li> <li>To: Depart</li> <li>Attachmer</li> <li>Form(s):         <ul> <li>21-22 F</li> <li>21-096</li> </ul> </li> <li># Claims F</li> <li>Submittal</li> </ul> | n #: 496975<br>Progress<br>Mr. Paul Blart Ma<br>tment of Veteran<br>nt(s):<br>Power of Attorney<br>5 Intent to File<br>iled: 0<br>Letter: Included | allcop<br>Is Affairs<br>In Affairs | . (VA)   |                  |                       |                 |               |                              |          |  |        |   |
|                                                                                                    |                                                                                                    |                                    |          |                  |                       | Se              | nd For Revi   | iew - All Paper Uploaded 📥   | <b>(</b> |  |        |   |
|                                                                                                    |                                                                                                    |                                    |          |                  |                       | Send Fo         | or Review - I | Paper Mailed/Faxed to Office | e 📥      |  |        |   |
| Cancel 🕽                                                                                                    | Delete Su                                                                                                    | ıbmittal                           |          |                  |                       |                 |               |                              |          |  | Save 🗸 |   |
| 1<br>9                                                                                                    |                                                                                                    |                                    |          |                  |                       |                 |               |                              |          |  |        |   |

### **Preparing Claims Submittal**

Begin by selecting the "Submittals" tab on the left hand side, then "Claims". Upon selecting, the below screen will be shown and after completing the following steps, select "Review Submission" at the end.

- Please note, a Power of Attorney along with all other forms and evidence must have already been completed, signed by the claimant, and scanned/saved as *separate* PDF documents to your "Submittals" folder on your computer.
- ✓ Click a check mark next to the "Method" option that says "Include POA?". The VA Forms section will automatically update.
- Click a check mark next to any of the VA Forms listed that's been prepared, and if the form is not shown, click a check mark next to "Form Not Listed" at the right bottom.
- ✓ Select the local NSO Supervisor from the "Credit To" drop down where the submission will be sent, then ensure the "Source" is shown as your position (CSO, or DSO), and "Source Name" indicates your name.

| Activities                           | ~          | Submission Contact Info » Paul Mallcop; 989827530; XCSS98982<br>supercop911@aol.com; | 27530;                  |                    |                              |                                    |                            |   |
|--------------------------------------|------------|--------------------------------------------------------------------------------------|-------------------------|--------------------|------------------------------|------------------------------------|----------------------------|---|
| Appeals                              | ~          | Time                                                                                 | Chatrus                 |                    |                              | ITT Effective                      |                            |   |
| 🖈 Appearances                        | ~          | Claims                                                                               | Status                  | In Progress        |                              | Date                               |                            |   |
| Correspondence                       | ~          | Method Direct Mail Upl 🗸 🗹 Include POA?                                              | Source                  |                    |                              |                                    | No ITF on file             |   |
| Pependents                           | -          | I do not want my claim considered for rapid procession                               | Source Name             | Must Choose Source | e                            | <ul> <li>Credit To *</li> </ul>    | Justin Hart                |   |
| Gen Attachmer                        | it V       | under the FDC Program because I plan to the evidence in support of my claim.         | Send to VA<br>Section * | Department of Vete | erans Affairs (VA)           | <ul> <li>Files Reviewed</li> </ul> |                            |   |
| 🕽 Hum nterest                        | ~          | VA Farmari 21.22                                                                     |                         |                    |                              |                                    |                            |   |
| • SF                                 | ~          | VA Forms: 21-22                                                                      |                         |                    |                              |                                    |                            | ^ |
|                                      |            | 21-22 Power of Attorney                                                              |                         |                    | 21-530 Burial Benefits*      |                                    |                            |   |
| R POA                                | $\bigcirc$ | 21-0966 Intent to File                                                               |                         |                    | 21-0304 Spina Bifida Benefi  | its*                               |                            |   |
| Patie ecicion                        | ~          | 21-526EZ BDD Claim                                                                   |                         |                    | 21-4140 Employment Ques      | tionnaire*                         |                            |   |
| INAL LISION                          |            | 21-526EZ FDC Claim                                                                   |                         |                    | 21-4142 Authorization to Di  | isclose Information to the V       | A*                         |   |
| Submittals                           | ~          | 21-526EZ IDES Claim                                                                  |                         |                    | 28-1900 Disabled Veterans    | Vocational Rehabilitation*         |                            |   |
| -                                    |            | 21-526EZ Standard Claim                                                              |                         |                    | 22-0848 Rural Relocation B   | enefit*                            |                            |   |
| ··· View All                         |            | 21-686C Declaration of Status of Dependents*                                         |                         |                    | 22-5490 Survivors and Dep    | endents Educational Assista        | ance*                      |   |
| - General Request                    |            | 20-0995 Supplemental Claim*                                                          |                         |                    | 10-10 Domiciliary Applicatio | ons*                               |                            |   |
|                                      |            | 20-0996 Higher-Level Review*                                                         |                         |                    | 10-10EZ Enrollment Applica   | ation For Health Benefits*         |                            |   |
| <ul> <li>POA Only (21-22)</li> </ul> |            | 21-674 Request for Approval of School Attendance*                                    |                         |                    | 10-10D Application for CHA   | MPVA Benefits*                     |                            |   |
| ITF (21-0966)                        |            | 21-8940 Veteran's Increased Compensation Based on Unemployability                    | ty*                     |                    | 10-2570D Dental Record Au    | uthorization and Invoice for       | Outpatient Service*        |   |
| 111 (21 0500)                        |            | 21-4192 Request for Employment Information in Connection with Cl.                    | aim for Disability      | /* 🗆 1             | 10-1394 Adaptive Equip - M   | lotor Vehicle*                     |                            |   |
| - Claims                             |            | 0781 Statement in Support of Claim for Service Connection for P1                     | ISD*                    |                    | 10-0103 Assistance In Acqu   | iiring Home Improvement a          | nd Structural Alterations* |   |
| Evidence Only                        |            | 21-0781a Statement in Support of Claim for Service Connection for F                  | TSD Secondary           | to Personal 🛛 🗆 🕯  | 29-4364 Service-Disabled V   | eterans Insurance*                 |                            |   |
| Evidence Only                        |            | Assault*                                                                             |                         |                    | 26-1880 Request for A Certi  | ificate of Eligibilitv*            |                            |   |

Upon selecting "Review Submission", the following page will be shown.

- ✓ Select the "Disability & Treatment" tab, then select "Add New Disability" and add each issue being claimed for entitlement.
- ✓ Select either "New" for a new condition, or "Increase" if claiming an increase with a current service connected condition.
- ✓ Within the "Disability" drop down, add each issue being claimed along with the others, if applicable. If the disability is not found within the drop down selection, just type out the claimed condition.
- ✓ Select "Review Submission" after completing.

| ontact Info               | Homeless         | Veteran Info   | Disability & Treatment    | Evidence | Service Record | Service Pay | Direct Deposit                         | POA                  | Form Upload       | Correspondence | Signatures    |                                   |
|---------------------------|------------------|----------------|---------------------------|----------|----------------|-------------|----------------------------------------|----------------------|-------------------|----------------|---------------|-----------------------------------|
| Cancel 🕽<br>This is an ir | nitial applicati | ion for compen | sation or presion benefit | 5        |                | NO          |                                        |                      |                   |                | Sa            | ive 🗸 Continue 🖻                  |
| Disability                | / Entitleme      | ents           |                           |          |                |             |                                        |                      |                   |                |               |                                   |
| Add New                   | Disability O     |                | Disability: *             |          |                |             | Explain how disab<br>event/exposure/ir | ility rela<br>ijury: | tes to in-service | if c           | due to exposu | re, event, or injury please speci |
|                           | Increase         |                | 8100 - Migrain            |          |                | × *         |                                        |                      |                   | X -            |               |                                   |
| ۲                         | New              |                | Disability: *             |          |                |             | Explain how disab<br>event/exposure/ir | ility rela<br>ijury: | tes to in-service | If c           | due to exposu | re, event, or injury please speci |
|                           | increase         |                | hair loss                 |          |                | X *         |                                        |                      |                   | X -            |               |                                   |
| •                         | New              |                | Disability: *             |          |                |             | Explain how disab<br>event/exposure/ir | ility rela<br>njury: | tes to in-service | If c           | due to exposu | re, event, or injury please speci |
|                           | Increase         |                | 7828 - Acne               |          |                | X *         |                                        |                      |                   | × -            |               |                                   |
|                           |                  |                |                           |          |                |             |                                        |                      |                   |                |               |                                   |

Select "Form Upload" on the top, then "Remove" for any auto drafted VA forms to delete. All auto drafted documents *must* be removed.

- Select the "Attach Claim" for each, then upload all VA forms previously completed, already signed by the claimant, and scanned/saved as separate PDF documents to your "Submittals" folder on your computer.
- ✓ After uploading each of the documents, confirm they have been added.
- ✓ Select "Review Submission".

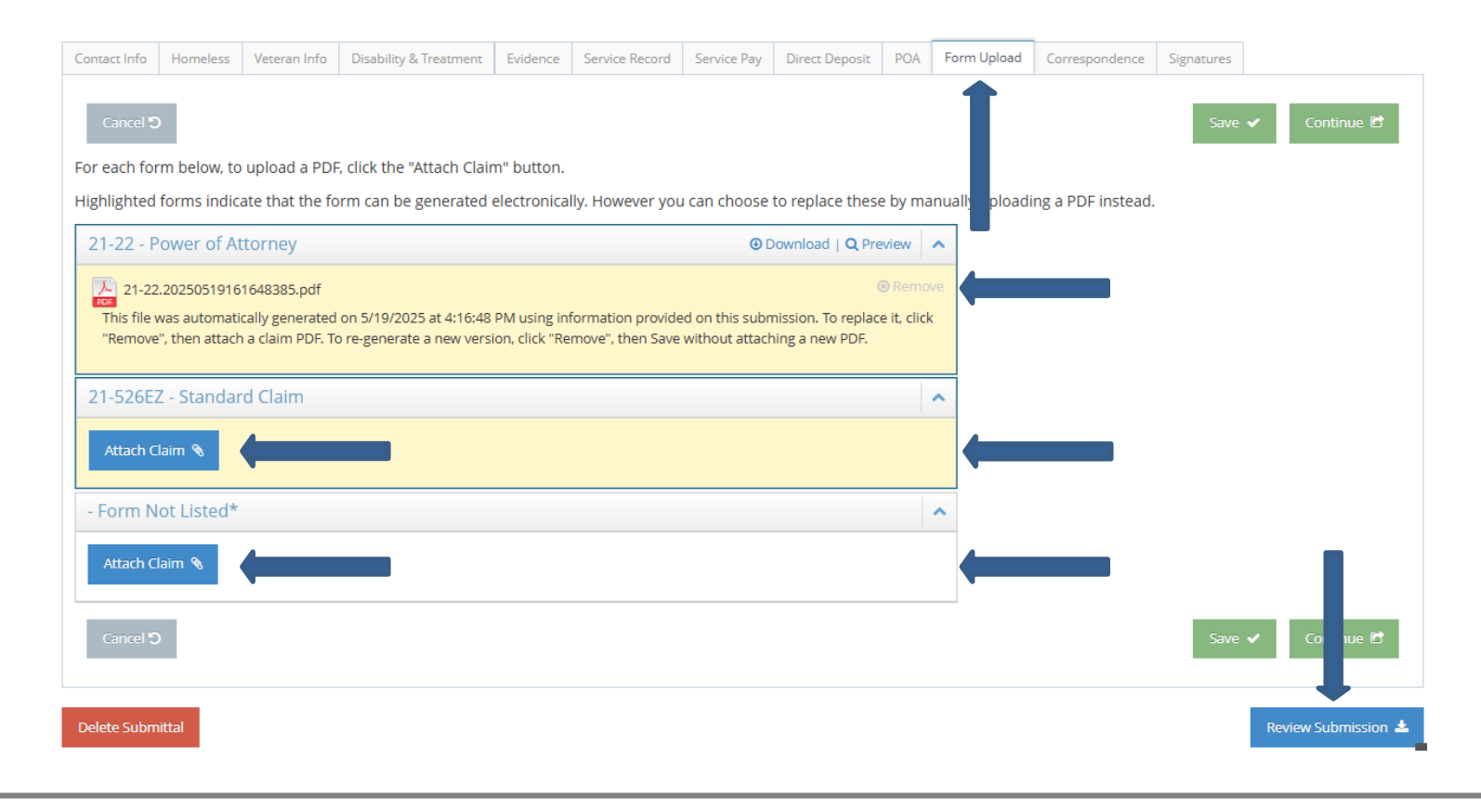

If applicable, select the "Evidence" tab on the top and the following screen will be shown. Please note, all supporting evidence and documentation must already be scanned and saved to the "Submittals" folder on the computer.

- ✓ Select "Add Evidence With Attachment" for each and all supporting documentation.
- ✓ Fill in the "What type of evidence is this?" and "With which claim(s) is the evidence associated". After uploading each of the documents, confirm all have been added from your "Submittals" folder.
- ✓ Select "Review Submission".

| cancer 5  |                |                 |                       |            |                            |                         |                  |         |                      |   | Save 🗸  | Continu |
|-----------|----------------|-----------------|-----------------------|------------|----------------------------|-------------------------|------------------|---------|----------------------|---|---------|---------|
| Subm      | ission Evid    | ence            |                       |            | _                          |                         |                  |         |                      |   |         |         |
| Add Evid  | lence With Att | achment 📎       | Add Evidence (No Atta | ichment) 🗎 |                            |                         |                  |         |                      |   |         |         |
| Bo        | arding Pas     | s - Print you   | ır boarding pass - A  | merican /  | Airlines.pdf               | Remove                  | <b>@</b> [       | ownload | d   <b>Q</b> Preview | ~ |         |         |
| What typ  | e of evidence  | is this? *      |                       |            | With which cla             | im(s) is this evi       | dence associated | ?       |                      |   |         |         |
| Airline B | loarding Pass  | for Baghdad, Ir | aq                    |            | 21-22 Powe                 | er of Attorney          |                  |         | _                    |   |         |         |
|           |                |                 |                       |            | 21-526EZ St<br>Eorm Not Li | tandard Claim<br>isted* |                  |         |                      |   |         |         |
|           |                |                 |                       |            | 0                          |                         |                  |         |                      |   |         |         |
| c1 10     |                |                 |                       |            |                            |                         |                  |         |                      |   | Entry A |         |
| Cancel U  |                |                 |                       |            |                            |                         |                  |         |                      |   | Save 🗸  | Cor iu  |
|           |                |                 |                       |            |                            |                         |                  |         |                      |   |         |         |

Upon selecting "Review Submission", the following page will be shown. Confirm all disabilities claimed, attachments, and etc., are shown and listed.

- ✓ Confirm all disabilities claimed, attachments, and etc., are shown and listed by clicking on.
- ✓ Select "Send for Review All Paper Uploaded".
- Upon selecting, all information will be shared immediately with the National Service Office for final review and submission to the Department of Veterans Affairs. Affairs.

#### Submission Confirmation Page

Please verify the summary below, then click one of the buttons below. You can also go back to a previous section and make any changes necessary.

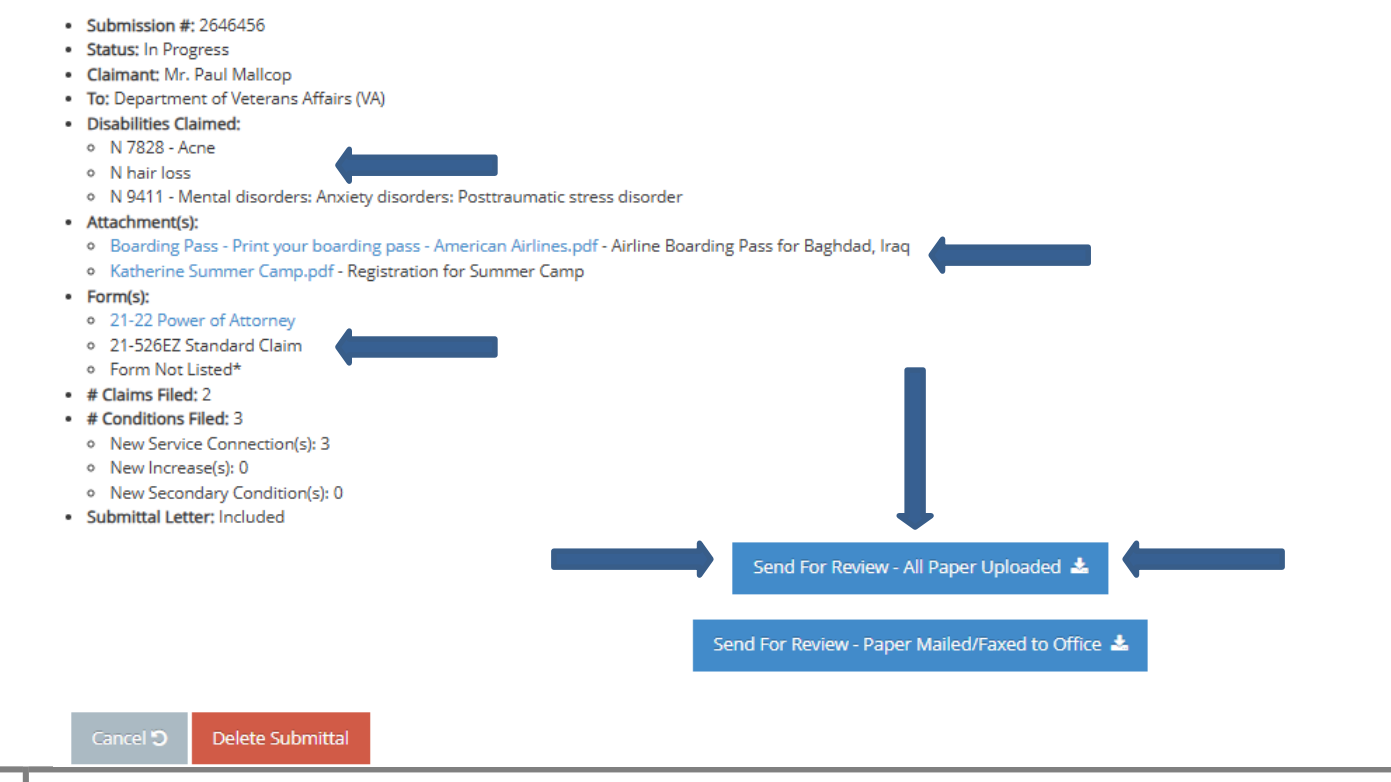

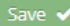

#### **Preparing Supplemental Claim or Higher-Level Review Submittal**

Upon selecting "General Request" from the options listed, the following screen will be shown. Please note, a Power of Attorney form, and supplemental or higher level review form must have already been completed, signed, and scanned/saved as **separate** PDF documents to your "Submittals" folder on your computer.

- ✓ Click a check mark next to the "Method" option that says "Include POA?". The VA Forms section will automatically update.
- ✓ Click a check mark next to either supplemental claim, or higher-level review.
- ✓ Select the local NSO Supervisor from the "Credit To" drop down where the submission will be sent, then ensure the "Source" is shown as your position (CSO, or DSO), and "Source Name" indicates your name.
- ✓ Select "Review Submission" at the bottom right of the screen.

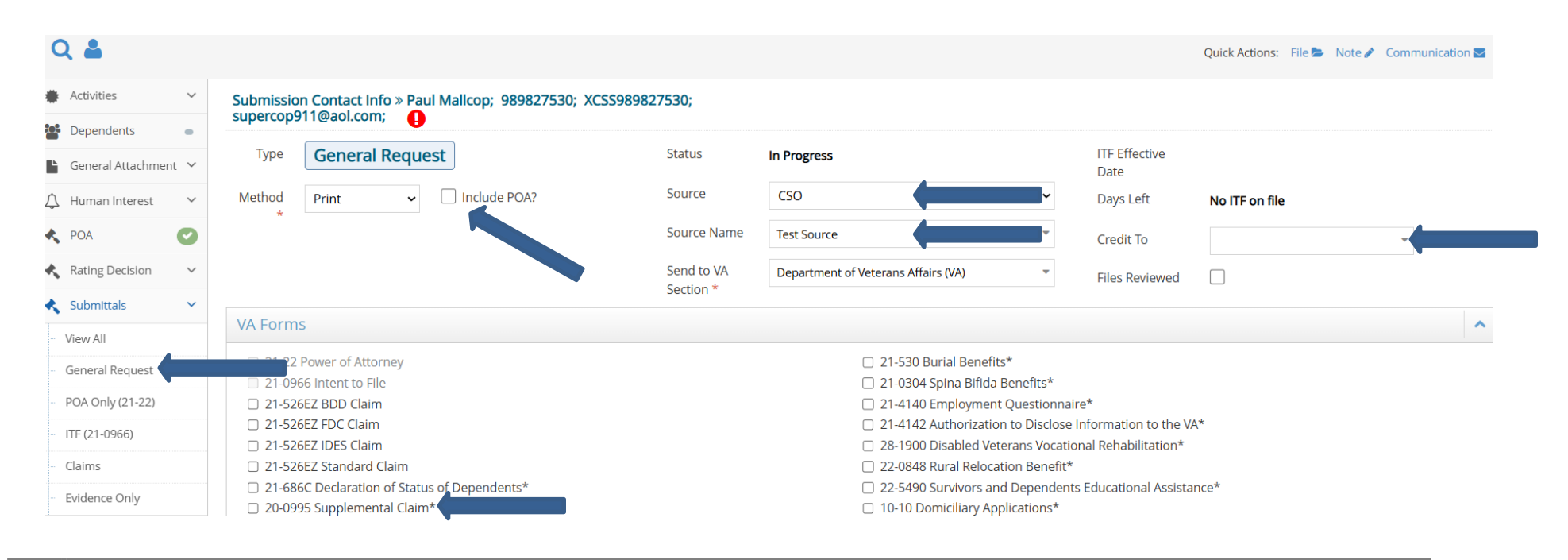

#### **Preparing Supplemental Claim or Higher-Level Review Submittal - Continued**

Upon selecting "Review Submission", the following page will be shown.

- ✓ Select the "Disability Claimed" tab, then select "Add New Disability" and add each issue being claimed for entitlement.
- Select either "New" for a new condition, "Increase" if claiming an increase with a current service connected condition, or "Secondary" if claiming a condition caused by a service connected condition.
- ✓ Within the "Disability" drop down, add each issue being claimed along with the others, if applicable. If the disability is not found within the drop down selection, just type out the claimed condition.
- ✓ Select "Review Submission" after completing.

| abili Entitlements            |               |                                                      | ^        |
|-------------------------------|---------------|------------------------------------------------------|----------|
| dd New Disability 🗢           |               |                                                      |          |
| New                           | Disability: * | If due to exposure, event, or injury please specify: |          |
| <ul> <li>Increase</li> </ul>  |               |                                                      | <b>~</b> |
| <ul> <li>Secondary</li> </ul> |               |                                                      | @ Remove |
|                               | Disability: * | If due to exposure, event, or injury please specify: |          |
|                               | e             | x -                                                  | ~        |
| <ul> <li>Secondary</li> </ul> |               |                                                      | _        |
| ,                             |               |                                                      | Remove   |
|                               |               |                                                      |          |

#### **Preparing Supplemental Claim or Higher-Level Review Submittal - Continued**

After selecting "Review Submission", select the "Evidence" tab, then the following screen will be shown.

- ✓ Select "Add Evidence with Attachment", then add the scan/saved supplemental claim or higher-level review forms from your "Submittals" folder on your computer.
- Continue selecting "Add Evidence with Attachment" for all others when applicable, and upload the Power of Attorney along with any other supporting evidence or documentation, which is scanned/saved as *separate* PDF documents to your "Submittals" folder on your computer.
- ✓ Select "Review Submission".

2

| Save 🖌 Continue   |                                         | n Info Disabilities Claimed Evidence           |
|-------------------|-----------------------------------------|------------------------------------------------|
| Save 🖌 Continue   |                                         |                                                |
|                   | I                                       |                                                |
|                   |                                         | idence                                         |
|                   |                                         | th Attachment 🗞 Add Evidence (No Attachment) 🖺 |
|                   | Download   Q Preview                    | 20-0996.pdf                                    |
|                   | n claim(s) is this evidence associated? | ence is this? *                                |
|                   | 5 Higher-Level Review*                  | 5                                              |
|                   |                                         |                                                |
| Save 🗸 🛛 Conti le |                                         |                                                |
|                   |                                         |                                                |
| Review Submis     |                                         |                                                |
| Save              |                                         |                                                |

#### **Preparing Supplemental Claim or Higher-Level Review Submittal - Continued**

Upon selecting "Review Submission", the following page will be shown.

- ✓ Confirm all disabilities claimed, attachments, and etc., are shown and listed by clicking on.
- ✓ Select "Send for Review All Paper Uploaded".
- ✓ All information will then be shared immediately with the National Service Office for final review and submission to the Department of Veterans Affairs. Affairs.

| VA Forms:                                                                                                    | 21-22, 20-09                                                                                                    | 996                                                        |              |          |                      |             | ~                                     |
|----------------------------------------------------------------------------------------------------|----------------------------------------------------------------------------------------------------|------------------------------------------------------------|--------------|----------|----------------------|-------------|---------------------------------------|
| Contact Info                                                                                                    | Veteran Info                                                                                                    | Disabilities Claimed                                       | Evidence     | POA      | Correspondence       | Submit      |                                       |
| Submiss<br>Please verify ti<br>Submissio<br>Status: In<br>Claimant:<br>Disabilitie                                                                    | ion Confir<br>ne summary belo<br>n #: 2646465<br>Progress<br>Mr. Paul Mallcop<br>rment of Veteran<br>s Claimed: | mation Page<br>ww, then click one of the<br>s Affairs (VA) | buttons belo | w. You c | an also go back to a | previous se | ction and make any changes necessary. |
| <ul> <li>N 7828</li> <li>N 7908</li> <li>Attachmei</li> <li>VA Forr</li> <li>Form(s):         <ul> <li>20-099</li> <li>21-22 F</li> </ul> </li> </ul> | - Acne<br>- Acromegaly<br>nt(s):<br>n 20-0996.pdf - V<br>6 Higher-Level Re<br>Power of Attorney                 | /A Form 20-0996                                            |              |          |                      |             |                                       |
| <ul> <li># Claims F</li> <li># Condition         <ul> <li>New Set</li> <li>New In</li> <li>New Set</li> </ul> </li> <li>Submittal</li> </ul>          | iled: 1<br>ins Filed: 2<br>crvice Connection<br>crease(s): 0<br>ccondary Conditio<br>Letter: Included           | n(s): 2<br>pn(s): 0                                        |              |          |                      |             |                                       |
|                                                                                                    |                                                                                                    |                                                            | l            |          |                      | Send For R  | eview - All Paper Uploaded 🛓          |
|                                                                                                    |                                                                                                    |                                                            |              |          | Send                 | For Reviev  | v - Paper Mailed/Faxed to Office 🛓    |

#### **Preparing Evidence Only Submittal**

2

9

Upon selecting "Evidence Only" from the options listed, the following screen will be shown. Please note, a Power of Attorney form, along with all supporting evidence and documentation should be scanned as separate PDF documents to your "Submittals" folder on your computer.

- ✓ Click a check mark next to the "Method" option that says "Include POA?". The VA Forms section will automatically update.
- ✓ Click a check mark next to either supplemental claim, or higher-level review.
- ✓ Select the local NSO Supervisor from the "Credit To" drop down where the submission will be sent, then ensure the "Source" is shown as your position (CSO, or DSO), and "Source Name" indicates your name.
- ✓ Select "Review Submission" at the bottom right of the screen.

| C            | λ 🚨               |        |                                                       |              |                                     |                          | Quick Actions: File 🝃 Note 🖋 Communication 💟 |
|--------------|-------------------|--------|-------------------------------------------------------|--------------|-------------------------------------|--------------------------|----------------------------------------------|
| *            | Activities        | ~      | Submission Contact Info » Paul Mallcop; 989827530; XC | SS989827530; |                                     |                          |                                              |
| <b>:</b> ::: | Dependents        | -      | supercop911@aol.com;                                  |              |                                     |                          |                                              |
| Ŀ            | General Attachmen | t 🗸    | Type Evidence Only                                    | Status       | In Progress                         | ITF Effective<br>Date    |                                              |
| Ţ            | Human Interest    | ~      | Method Print  V Include POA?                          | Source       | CSO                                 | Days Left                | No ITF on file                               |
| ĸ            | POA               | 0      |                                                       | Source Name  | Test Source                         | Credit To                |                                              |
| ĸ            | Rating Decision   | ~      |                                                       | Send to VA   | Department of Veterans Affairs (VA) | Files Reviewed           |                                              |
| ٨            | Submittals        | ~      |                                                       | Section      |                                     |                          |                                              |
|              | View All          |        | VA Forms                                              |              |                                     |                          | ~                                            |
|              | General Request   |        | 21-22 Power of Attorney                               |              | 21-530 Burial Benefits*             |                          |                                              |
|              | DOA 0-1-(24-22)   |        | 21-0966 Intent to File                                |              | 21-0304 Spina Bifida Benefits*      |                          |                                              |
|              | POA Only (21-22)  |        | 21-526EZ BDD Claim                                    |              | 21-4140 Employment Questionn        | naire*                   | a.d.                                         |
|              | ITF (21-0966)     |        | 21-526EZ FDC Claim                                    |              | 21-4142 Authorization to Disclos    | se information to the V  | A^                                           |
|              | <u></u>           |        | 21-526EZ IDES Claim                                   |              | 28-1900 Disabled Veterans Voca      | tional Rehabilitation*   |                                              |
|              | Claims            |        | 21-526EZ Standard Claim                               |              | 22-0848 Rural Relocation Benefi     | t^                       |                                              |
|              | Evidence Only     |        | 21-686C Declaration of Status of Dependents*          |              | 22-5490 Survivors and Depende       | ents Educational Assista | ance*                                        |
|              |                   |        | 20-0995 Supplemental Claim*                           |              | 10-10 Domiciliary Applications*     |                          |                                              |
| #            | Case History      | $\sim$ | 20-0996 Higher-Level Review*                          |              | 10-10EZ Enrollment Application      | For Health Benefits*     |                                              |
| _            |                   |        |                                                       |              |                                     |                          |                                              |

#### **Preparing Evidence Only Submittal - Continued**

After selecting "Review Submission", select the "Evidence" tab, then the following screen will be shown.

- ✓ Select "Add Evidence with Attachment", then add the scan/saved POA form from your "Submittals" folder on your computer.
- Continue selecting "Add Evidence with Attachment" for all others when applicable, and upload any other supporting evidence or documentation, which is scanned/saved as separate PDF documents to your "Submittals" folder on your computer.
- ✓ Select "Review Submission".

![](_page_29_Picture_5.jpeg)

#### **Preparing Evidence Only Submittal - Continued**

Upon selecting "Review Submission", the following page will be shown.

- ✓ Confirm all attachments, and etc., are shown and listed by clicking on.
- ✓ Select "Send for Review All Paper Uploaded".
- ✓ All information will then be shared immediately with the National Service Office for final review and submission to the Department of Veterans Affairs. Affairs.

| VA Forms: 21-22                                                                                                    | ~ |
|----------------------------------------------------------------------------------------------------|---|
| Contact Info Veteran Info Evidence POA Correspondence Signatures Submit                                                                                                    |   |
| Submission Confirmation Page                                                                                                    |   |
| Please verify the summary below, then click one of the buttons below. You can also go back to a previous section and make any changes necessary.                                                                                                    |   |
| <ul> <li>Submission #: 2646468</li> <li>Status: In Progress</li> <li>Claimant: Mr. Paul Mallcop</li> <li>To: Department of Veterans Affairs (VA)</li> <li>Attachment(s):</li> <li>Form(s): <ul> <li>21-22 Power of Attorney</li> <li># Claims Filed: 0</li> <li>Submittal Letter: Included</li> </ul> </li> </ul> |   |
| Send For Review - All Paper Uploaded 🕹                                                                                                    |   |
| Send For Review - Paper Mailed/Faxed to Office 🕹                                                                                                    |   |
| Cancel 🔊 Delete Submittal                                                                                                    |   |

# **Special Case Notifications**

In certain special cases or circumstances, it's important to note and identify within a claimants record to ensure the national service office is made aware of. Some examples of special circumstances may include but are not limited to the following.

- ✓ Homelessness, such as the veteran losing their home due to a fire, and etc.
- ✓ Financial Hardship
- ✓ Terminal conditions, such as lung cancer, multiple sclerosis, and etc.
- ✓ Currently living in another country, email is the best method of communication.

To add a "Special Case", click on the silhouette on the top left of the screen of a claimants record, then click on "Add Special Case Record", and the below page will be shown. Select a "Case Type", then add notes for each and save. <u>**Do not**</u> type in all caps.

| Q 🛔                   |                           |                   |                       |                    |              |  | Quick Actions: | File 📂 🛛 Note 🖋                       | Communication |
|-----------------------|---------------------------|-------------------|-----------------------|--------------------|--------------|--|----------------|---------------------------------------|---------------|
| Activities            | Claimant Profile » Paul   | Mallcop; 12345    | 6789; SS123456789;    |                    |              |  |                |                                       |               |
| 📢 Appeals 🗸 🗸         | mail                      |                   |                       |                    |              |  |                |                                       |               |
| Dependents -          | Contact Info Military Ser | vice Disabilities | Conflict/War Record   | Treatment Record   | Special Case |  |                |                                       |               |
| 🖞 Human Interest 🗸 🗸  | Cancel D                  |                   |                       |                    | Τ            |  |                |                                       | Cave . 4      |
| V POA                 |                           |                   |                       |                    |              |  |                |                                       | Save 🗸        |
| 🕻 Rating Decision 🗸 🗸 | Add Special Case Record 👄 |                   |                       |                    |              |  |                |                                       |               |
| 🔍 Submittals 🔍 🗸      | Special Case R            | ecord 🛛 🕲 Ren     |                       |                    | ~            |  |                |                                       |               |
| View All              | Case Type *               | Homeless          | •                     |                    |              |  |                |                                       |               |
| General Request       | Notos                     | Votoran recently  | lost home due to fire | Need to request to |              |  |                |                                       |               |
| POA Only (21-22)      | Notes                     | expedite.         | lost nome due to me.  | Need to request to |              |  |                |                                       |               |
| ITF (21-0966)         |                           |                   |                       |                    |              |  |                |                                       |               |
| Claims                |                           |                   |                       |                    |              |  |                |                                       |               |
| Evidence Only         | Cancel 🕽                  |                   |                       |                    |              |  |                | · · · · · · · · · · · · · · · · · · · | Save 🗸        |
| Case History          |                           |                   |                       |                    |              |  |                |                                       |               |

# **Important Reminders**

- ✓ All VA Forms must be downloaded directly from the Veterans Affairs website via <u>https://www.va.gov/find-forms/</u>.
- ✓ **Do not** use the auto generated VA forms in CMS, as they are not the most recent.
- Sometimes while submitting a claim the POA indicator will be a red X. This will need to be a green check or the POA included box checked on your submittal
- ✓ Always search for existing claimants in CMS, ensuring not to create a duplicate record. CMS will also help by sharing a warning one exists.
- *Ensure each disability being claimed is added for claims submittals*. Indicate specifically what is being claimed such as new, secondary or increase.
- ✓ **Do not** upload the DAV contact brief.
- ✓ **Do not** type in all caps. An example is "JON SNOW" versus "Jon Snow".
- Ensure interviews and phone calls are *kept* on all client interactions. This will ensure thorough communication between yourself and the local national service office.
- ✓ **Do not** create two or more separate submittals in the same interview.
- Always ensure clients *contact information*, such as email, mailing address, and phone numbers are up to date with each client interactions.
- Upon all evidence and information being uploaded and submitted via CMS, all items *must be deleted* from the "Submittals" file on your computer, pursuant to policy.

# Any questions or concerns with CMS, please contact the local National Service Office .